# **Configure Lightweight Access Point as an 802.1x Supplicant**

# Introduction

This document describes how to configure a Lightweight Access Point (LAP) as an 802.1x supplicant in order to authenticate against the Identity Services Engine (ISE) server.

# Prerequisites

#### Requirements

Cisco recommends that you have knowledge of these topics:

- Wireless Lan Controller (WLC) and LAP
- 802.1x on Cisco switches
- ISE
- Extensible Authentication Protocol (EAP) Flexible Authentication via Secure Tunneling (FAST)

#### **Components Used**

The information in this document is based on these software and hardware versions:

- WS-C3560CX-8PC-S, 15.2(4)E1
- AIR-CT-2504-K9, 8.2.141.0
- ISE 2.0

The information in this document was created from the devices in a specific lab environment. All of the devices used in this document started with a cleared (default) configuration. If your network is live, make sure that you understand the potential impact of any command.

# **Background Information**

In this setup the access point (AP) acts as the 802.1x supplicant and is authenticated by the switch against the ISE that uses EAP-FAST with anonymous Protected Access Credentials (PAC) provisioning. Once the port is configured for 802.1x authentication, the switch does not allow any traffic other than 802.1x traffic to pass through the port until the device connected to the port authenticates successfully. An AP can be authenticated either before it joins a WLC or after it has joined a WLC, in which case you configure 802.1x on the switch after the LAP joins the WLC.

# Configure

In this section, you are presented with the information to configure the features described in this document.

#### **Network Diagram**

This document uses this network setup:

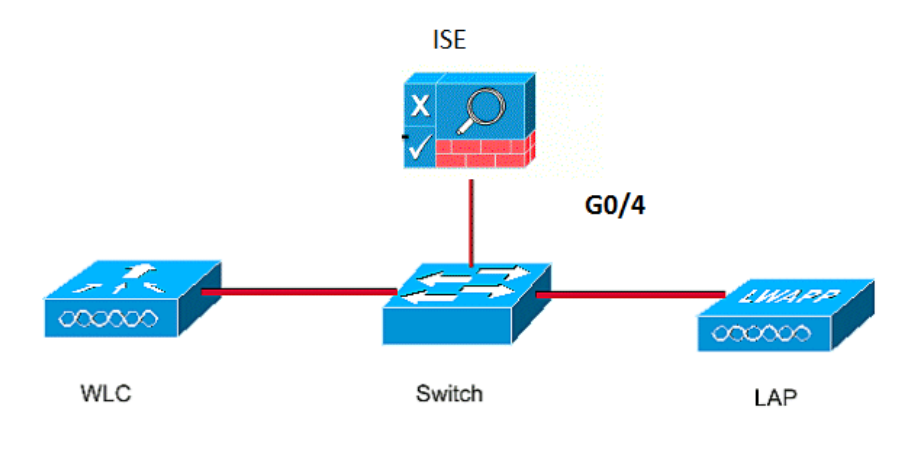

#### Configurations

This document uses these IP addresses:

- IP address of the switch is 10.48.39.141
- IP address of the ISE server is 10.48.39.161
- IP address of the WLC is 10.48.39.142

#### **Configure the LAP**

In this section, you are presented with the information to configure the LAP as a 802.1x supplicant.

 If the AP is already joined to the WLC, go the Wireless tab and click on the AP, go the Credentials field and under the 802.1x Supplicant Credentials heading, check the **Over-ride Global credentials** check box in order to set the 802.1x username and password for this AP.

| cisco                                                                   | <u>M</u> onitor <u>y</u>                          | <u>w</u> lans <u>(</u> | ONTROLLER  | WIRELESS | 5 <u>s</u> ecurity | M <u>A</u> NAGEMENT | С <u>О</u> ММ/ |
|-------------------------------------------------------------------------|---------------------------------------------------|------------------------|------------|----------|--------------------|---------------------|----------------|
| Wireless                                                                | All APs > D                                       | etails fo              | r Aks_desk | _3502    |                    |                     |                |
| <ul> <li>Access Points</li> <li>All APs</li> <li>Radios</li> </ul>      | General                                           | Creden                 | tials Inte | erfaces  | High Availabili    | ity Inventory       | / Fle          |
| 802.11a/n/ac<br>802.11b/g/n<br>Dual-Band Radios                         | Login Crede                                       | entials                |            |          |                    |                     |                |
| Global Configuration  Advanced                                          | Global Configuration Over-ride Global credentials |                        |            |          |                    |                     |                |
| Mesh<br>ATF                                                             | Over-ride                                         | Global cred            | dentials   |          |                    |                     |                |
| RF Profiles                                                             | Userna                                            | me                     |            |          |                    |                     |                |
| FlexConnect Groups<br>FlexConnect ACLs<br>FlexConnect VLAN<br>Templates | Passwo                                            | rd                     | •••••      |          |                    |                     |                |
|                                                                         | Confirm                                           | n Password             |            |          |                    |                     |                |
| OFAD ACLE                                                               |                                                   |                        |            |          |                    |                     |                |

You can also set a common username and password for all the APs that are joined to the WLC with the Global Configuration

| CISCO                           | MONITOR               | WLANs               | CONTROLLER    | WIRELESS | SECURITY | MANAGEMENT | COMMANDS               | HELP                  | EEEDBACK                                  |      |
|---------------------------------|-----------------------|---------------------|---------------|----------|----------|------------|------------------------|-----------------------|-------------------------------------------|------|
| ar: 1                           | CDP Stat              | e                   |               |          | ۲        |            | to                     | to 3600)              |                                           |      |
| Nireless                        | Etherne               | Ethernet Interface# |               | P State  |          |            | A                      | P Primed              | Join Timeout(120 -                        | 127  |
| Access Doints                   | 0                     |                     |               |          |          |            | 4                      | 3200 seco             | onds)                                     | 0    |
| All APs                         | 1                     |                     | 1             |          |          |            | B                      | ack-up Pr             | imary Controller IP                       | -    |
| <ul> <li>Radios</li> </ul>      | 2                     |                     | s.            |          |          |            | A                      | ddress(Ip             | v4/Ipv6)                                  | -    |
| 802.11a/n/ac                    | 3                     |                     | ₹.            |          |          |            | B                      | ack-up Pr             | imary Controller name                     |      |
| BU2.11D/g/n<br>Dual-Band Radios | 4                     |                     | 1             |          |          |            | В                      | ack-up Se             | condary Controller IP                     | -    |
| Global Configuration            | Radio S               | ilot#               | CD            | P State  |          |            | A                      | ddress(Ip             | v4/Ipv6)                                  | L    |
| Advanced                        | 0                     |                     | 1             |          |          |            | B                      | ack-up Se             | econdary Controller                       | 1    |
|                                 | 1                     |                     | •             |          |          |            | na                     | ame                   |                                           | -    |
| Mesn                            | 2                     |                     | ×.            |          |          |            | TCD                    | MCC                   |                                           |      |
| ATF                             | Login C               | radantial           | -             |          |          |            | TCP                    | M35                   |                                           |      |
| RF Profiles                     | Login Credentials     |                     |               |          |          |            | Gl<br>13               | obal TCP<br>63, IPv6: | Adjust MSS (IPv4: 536 -<br>: 1220 - 1331) | . 🛛  |
| FlexConnect Groups Usernam      |                       | ame                 |               |          |          |            | AD                     | etrans                | mit Config                                |      |
| FlexConnect ALLS                | Passw                 | ord                 |               |          |          |            | Para                   | meter                 | s                                         |      |
| Templates                       | Enable                | Password            |               |          |          |            | A                      | P Retrans             | mit Count                                 | 5    |
| OEAP ACLs                       |                       |                     |               |          |          |            | A                      | P Retrans             | mit Interval                              | 3    |
| Network Lists                   | 802.1x                | Supplica            | nt Credential | 5        |          |            |                        |                       |                                           | 1    |
| 802.11a/n/ac                    | 802.1x Authentication |                     | tion          | 2        |          | OEA        | OEAP Config Parameters |                       |                                           |      |
| 802.11b/g/n                     | Userna                | ame                 |               |          |          |            | D                      | isable Loo            | cal Access                                |      |
| Media Stream                    | Passw                 | ord                 |               |          |          |            | NO                     | OTE:<br>abling t      | his feature could viola                   | ates |
| Application Visibility          | Confirm Password      |                     |               |          |          |            | wi                     | ithin you             | r organization. Please                    | e ma |

2. If the AP has not joined a WLC yet, you must console into the LAP in order to set the credentials and use these CLI commands:

LAP#capwap ap dot1x username <username> password <password>

#### **Configure the Switch**

1. Enable dot1x on the switch globally and add the ISE server to the switch. aaa new-model !

```
aaa authentication dot1x default group radius
```

```
!
```

```
dot1x system-auth-control
!
radius server ISE
address ipv4 10.48.39.161 auth-port 1645 acct-port 1646
key 7 123A0C0411045D5679
2. Now, configure the AP switch port.
interface GigabitEthernet0/4
switchport access vlan 231
```

switchport mode access authentication order dot1x authentication port-control auto dot1x pae authenticator spanning-tree portfast edge

#### **Configure the ISE Server**

1. Add the switch as an Authentication, Authorization, and Accounting (AAA) client on the ISE

| dentity Services Engine            | Home                                               | y → Guest Access                          | Administration Vor      | k Centers                 |         |
|------------------------------------|----------------------------------------------------|-------------------------------------------|-------------------------|---------------------------|---------|
| System Identity Management         |                                                    | tal Management pxGrid Se                  | ervices Feed Service    | Identity Mapping          |         |
| ≺ Network Devices Network Device   | e Groups Network Device Profiles E                 | xternal RADIUS Servers R                  | ADIUS Server Sequences  | NAC Managers External MDI | M 🕨     |
|                                    | Network Devices List > akshat_sw                   |                                           |                         |                           |         |
| Network devices                    | Network Devices                                    |                                           |                         |                           |         |
| Default Device                     | * Name aks                                         | hat_sw                                    |                         |                           |         |
|                                    | * IP Address: 10.48.39.14                          | 11 / 32                                   |                         |                           |         |
|                                    | * Device Profile disc Model Name Software Version  | Cisco V D                                 |                         |                           |         |
|                                    | * Network Device Group                             |                                           |                         |                           |         |
|                                    | Location All Locations Device Type All Device Type | Set To Default<br>s O Set To Default      | t                       |                           |         |
|                                    | ✓ RADIUS Authentication S                          | iettings                                  |                         |                           |         |
|                                    | E                                                  | nable Authentication Settings<br>Protocol | RADIUS                  |                           |         |
|                                    |                                                    | * Shared Secret                           | •••••                   | Show                      |         |
| July Identity Services Engine      | Homo Coorations N Policy                           | Cuest Access                              | Idministration          | entere                    | 0       |
| k Costan a bideotite Massagered    | - Network Personness                               | New York and Cold Control                 | L Food Coories - N      |                           |         |
| System • identity management       | Creups Network Device Portal                       | management pxond servic                   | ULIS Contex Service I   | AC ManagersFuternal MDM   | h 1 aaa |
| Network Devices     Network Device | Groups Network Device Profiles Exte                | emai RADIUS Servers RAD                   | 105 Server Sequences N  | AC Managers External MDM  | Loca    |
| Notwork devices                    | Network Devices                                    |                                           |                         |                           |         |
| Default Devices                    |                                                    |                                           |                         |                           |         |
| Default Device                     | 🥖 Edit 👍 Add 🕞 Duplicate 🕻                         | Import 🔹 Export 👻 🙆 🖸                     | Generate PAC 🔀 Delete 👻 |                           |         |
|                                    | Name IP/Mask                                       | Profile Name                              | Location                | Type                      |         |
|                                    | GurpWLC1 10.48.39.155                              | /32 det Cisco 🕀                           | All Locations           | All Device Ty             | pes     |
|                                    | GurpWLC2 10.48.39.156                              | /32 dete Cisco 🕀                          | All Locations           | All Device Ty             | pes     |
|                                    | akshat_sw 10.48.39.141                             | /32 🏥 Cisco 🕀                             | All Locations           | All Device Ty             | pes     |

2. On ISE, configure the Authentication policy and Authorization policy. In this case, the default

authentication rule which is wired dot.1x is used, but one can customize it as per the requirement.

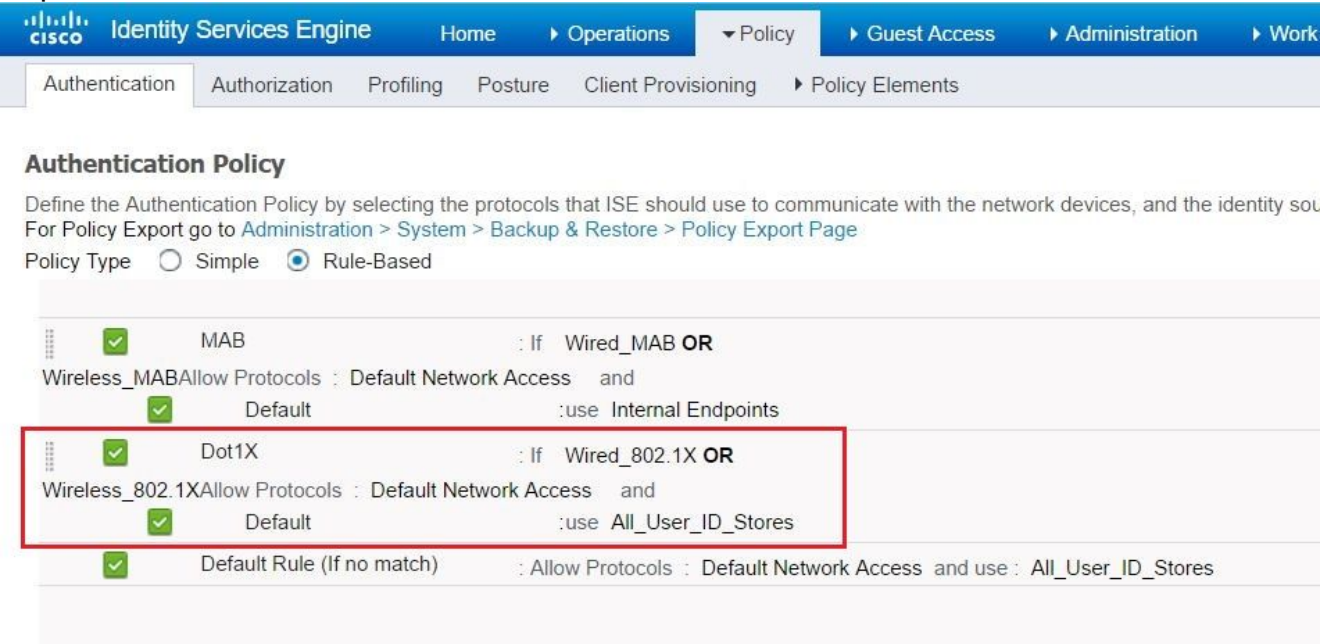

# Ensure that in the allowed protocols that Default Network Access, EAP-FAST is allowed.

| cisco Identity Services Engine                                       | Home                                                                                                    |
|----------------------------------------------------------------------|----------------------------------------------------------------------------------------------------|
| Authentication Authorization Profiling                               | Posture Client Provisioning   Policy Elements                                                                                                    |
| Dictionaries Conditions Results                                      |                                                                                                    |
| Authentication     Allowed Protocols     Authorization     Profiling | <ul> <li>Allow EAP-FAST</li> <li>EAP-FAST Inner Methods</li> <li>Allow EAP-MS-CHAPv2</li> <li>Allow Password Change Retries 3 (Valid Range 0 to 3)</li> <li>Allow EAP-GTC</li> </ul>                                                                                                    |
| ▶ Posture                                                            | Allow Password Change Retries 3 (Valid Range 0 to 3)                                                                                                    |
| Client Provisioning                                                  | <ul> <li>Allow EAP-TLS</li> <li>Allow Authentication of expired certificates to allow certificate renewal in Authorization Policy</li> <li>I</li> </ul>                                                                                                    |
|                                                                      | <ul> <li>Use PACs</li> <li>Don't Use PACs</li> <li>Tunnel PAC Time To Live</li> <li>90</li> <li>Days</li> <li>Proactive PAC update will occur after 90</li> <li>% of PAC Time To Live has expired</li> <li>Allow Anonymous In-Band PAC Provisioning</li> <li>Allow Authenticated In-Band PAC Provisioning</li> <li>Server Returns Access Accept After Authenticated Provisioning</li> <li>Accept Client Certificate For Provisioning</li> </ul> |

3. As for the Authorization policy (Port\_AuthZ), in this case AP credentials were added to a user group (APs). The condition used was "If the user belongs to the group AP and doing wired dot1x, then push the default Authorization Profile permit access." Again, this can be customized as per the requirement.

# Verify

Use this section in order to confirm that your configuration works properly.

Once 802.1x is enabled on the switch port, all the traffic except the 802.1x traffic is blocked through the port. The LAP, which if already registered to the WLC, gets disassociated. Only after a successful 802.1x authentication is other traffic allowed to pass through. Successful registration of the LAP to the WLC after the 802.1x is enabled on the switch indicates that the LAP authentication is successful. You can also use these methods in order to verify if the LAP authenticated.

1. On the switch, enter one of the **show** commands in order to verify if the port has been authenticated or not.

```
Dot1x Info for GigabitEthernet0/4

PAE = AUTHENTICATOR

QuietPeriod = 60

ServerTimeout = 0

SuppTimeout = 30

ReAuthMax = 2

MaxReq = 2

TxPeriod = 30
```

akshat\_sw#show dot1x interface g0/4

```
Dot1x Info for GigabitEthernet0/4
_____
PAE = AUTHENTICATOR
QuietPeriod = 60
ServerTimeout = 0
SuppTimeout = 30
ReAuthMax = 2
MaxReq = 2
TxPeriod = 30
Dot1x Authenticator Client List
_____
EAP Method = FAST
Supplicant = 588d.0997.061d
Session ID = 0A30278D000000A088F1F604
Auth SM State = AUTHENTICATED
Auth BEND SM State = IDLE
```

akshat\_sw#show authentication sessions

Interface MAC Address Method Domain Status Fg Session ID Gi0/4 588d.0997.061d dot1x DATA Auth 0A30278D000000A088F1F604

2. In ISE, choose **Operations > Radius Livelogs** and see that the authentication is successful and the correct Authorization profile is pushed.

| cisco Identity S | ervices Engine    | Home        | ✓ Operations    | Policy         | Guest Access     | Administration   | <ul> <li>Work Centers</li> </ul> | 0                            | License Warning 🥼  | <u>م</u>   |
|------------------|-------------------|-------------|-----------------|----------------|------------------|------------------|----------------------------------|------------------------------|--------------------|------------|
| RADIUS Livelog   | TACACS Livelog    | Reports     | Troubleshoot    | Adaptive N     | Network Control  |                  |                                  |                              |                    |            |
| Misconfigu       | red Supplicants   |             | Misconfigured N | letwork Device | es (I)           | RADIUS Drops     | ۵ c                              | lient Stopped Responding $@$ |                    | Repeat Cou |
| 0 0              |                   |             | 0               |                | 3                | 0                |                                  |                              |                    |            |
| Show Live Ses    | sions 🙀 Add or Re | move Colum  | ins 🔻 🏀 Refresh | 🕐 Reset Rep    | eat Counts       |                  | Refresh                          | ery 1 minute * Show          | Latest 100 records | • within [ |
| Time             | ▼ Status          | Details Rep | peat Count      | y D            | ndpoint ID       | Endpoint Profile | Authentication Policy            | Authorization Policy         | Authorization Pr   | ofiles ()  |
| 2017-03-09 10:32 | 28.956            | ò           | ritmaha         | aj 58          | 8:8D:09:97:06:1D | Cisco-Device     | Default >> Dot1X >> Defau        | It Default >> Port_AuthZ     | PermitAccess       | a          |
| 2017-03-09 10:31 | 29.227            | ò           | ritmaha         | aj 58          | 3:8D:09:97:06:1D | Cisco-Device     | Default >> Dot1X >> Defau        | ult Default >> Port_AuthZ    |                    | a          |

### Troubleshoot

This section provides information you can use in order to troubleshoot your configuration.

- 1. Enter the **ping** command in order to check if the ISE server is reachable from the switch.
- 2. Make sure that the switch is configured as an AAA client on the ISE server.
- 3. Ensure that the shared secret is the same between switch and the ACS server.
- 4. Check if EAP-FAST is enabled on the ISE server.
- 5. Check if the 802.1x credentials are configured for the LAP and are same on the ISE server. **Note**: The username and password are case sensitive.
- 6. If authentication fails, enter these commands on the switch: **debug dot1x** and **debug authentication**.